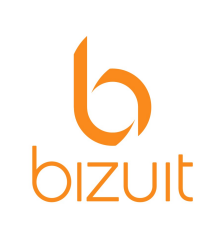

## BIZUIT Docker Instructivo de Instalación

Septiembre 2023

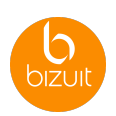

Prerrequisitos:

- 1) Windows Server 2019, Windows Server 2016, Windows 10 Professional o Enterprise Editions (version 1607 and later).
- 2) Tener instalado Docker Desktop (<u>https://www.docker.com/products/docker-desktop</u>) con la opción de Experimental Features deshabilitada.

| Docker Desktop | Update to lates |                                                                                                    | Q Search for loca       | al and remote images, containers, and more                                                                                                    | Ctrl+K                                                  | 🌼 🙁    | bizuit 😦 —      |            |
|----------------|-----------------|----------------------------------------------------------------------------------------------------|-------------------------|----------------------------------------------------------------------------------------------------|---------------------------------------------------------|--------|-----------------|------------|
| Settings       |                 |                                                                                                    |                         |                                                                                                    |                                                         |        |                 | ×          |
|                |                 | 표 General   Image: Resources Docker Engline   Image: Open content of the second second se | e<br>ates<br>evelopment | Docker Engine<br>V23.0.5<br>Configure the Docker daemon by typing a json Dr<br>This can prevent Docker from starting. Use at yo<br>data-root": "D:\\ProgramData\\Docker<br>"experimental": false | ocker daemon <u>configuration</u> file.<br>ur own risk. |        |                 |            |
|                |                 |                                                                                                    |                         |                                                                                                    |                                                         | Cancel | Apply & restart |            |
|                | <b>*</b>        | 🛡 Connecte                                                                                                    | ed to Hub               |                                                                                                    |                                                         |        | (               | v4.19.0 Q* |

3) Utilizar la opción de Windows Containers (no Linux Containers)

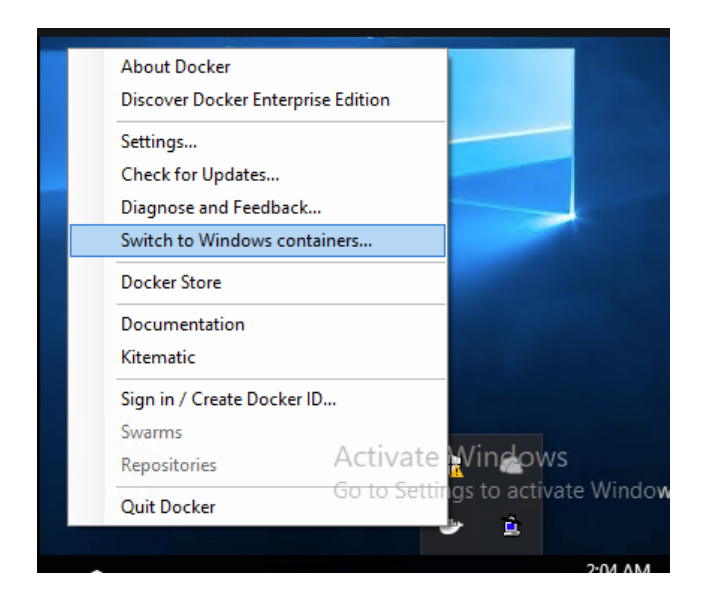

Pasos:

1. Descargar el archivo https://www.bizuit.com/Downloads/Docker/BIZUITDocker.zip

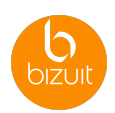

- 2. Descomprimir el archivo BIZUITDocker.zip
- 3. Abrir una ventana de comandos como administrador:

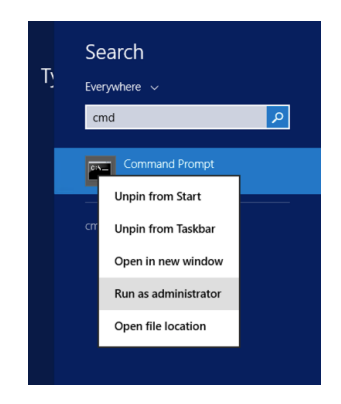

4. Ejecutar el archivo run.bat que se encuentra en la carpeta de descompresión.

| 👞 Administrador: Símbolo del sistema                                                                                                    |                                                                     |  |  |  |  |  |
|----------------------------------------------------------------------------------------------------|---------------------------------------------------------------------|--|--|--|--|--|
| D:\workspace\BIZUITDocker>run.ba<br>[+] Running 6/6<br>© Container bizuit-sql<br>© Container bizuit-form-editor<br>© Container bizuit-form-viewer<br>© Container bizuit-server<br>© Container bizuit-dashboard<br>© Container bizuit-form-api | t<br>Started<br>Started<br>Started<br>Started<br>Started<br>Started |  |  |  |  |  |
| Creating Certificate in Dashboard                                                                                                    |                                                                     |  |  |  |  |  |
| Check Certificate OK                                                                                                    |                                                                     |  |  |  |  |  |
| BIZUIT Dashboard running at: http://bizuit-dashboard/Bizuit                                                                                                    |                                                                     |  |  |  |  |  |
| BIZUIT Server running at: http://bizuit-server/BIZUITServer/Service.svc                                                                                                    |                                                                     |  |  |  |  |  |
| D:\workspace\BIZUITDocker>                                                                                                    |                                                                     |  |  |  |  |  |

- 5. Navegar a http://bizuit-dashboard/Bizuit
- 6. Para ingresar como un administrador de la plataforma utilizar el usuario admin, contraseña: admin123

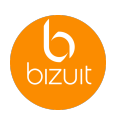

- 7. Para utilizar el BIZUITDesigner ejecutar **como administrador** el archivo .\Designer\Tycon.Bizuit.Designer.exe
- 7.1 Ingresar con el usuario: admin, contraseña: admin123 al servidor <u>http://bizuit-server/BIZUITServer/service.svc</u>

| <table-of-contents> Ingresar a</table-of-contents> | BIZUIT | Designer |
|----------------------------------------------------|--------|----------|
|----------------------------------------------------|--------|----------|

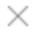

| Conectarse a un servidor BIZUIT               |          |  |  |
|-----------------------------------------------|----------|--|--|
| Usuario                                       |          |  |  |
| admin                                         |          |  |  |
| Contraseña                                    |          |  |  |
| *******                                       |          |  |  |
| Dirección URL del servidor BIZUIT             |          |  |  |
| http://bizuit-server/BIZUITServer/service.svc |          |  |  |
| Recordar Credenciales                         |          |  |  |
| -                                             |          |  |  |
| Ingresar                                      | Cancelar |  |  |

 $\widehat{}$